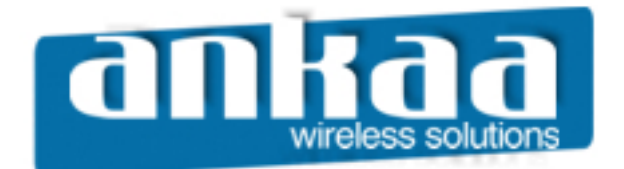

## GUIA EXCLUSIVO DE REFERÊNCIA

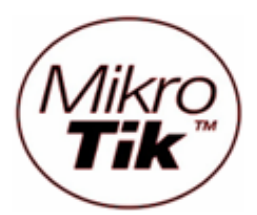

DESABILITAR E HABILITAR CONEXÕES P2P

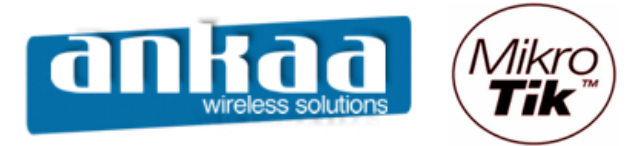

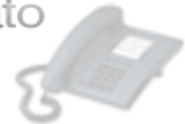

## DESABILITAR E HABILITAR CONEXÕES P2P

Você pode criar uma regra do Firewall e usar Scripts para habilitar ou desabilitar essa regra com apenas um clique.

- Clique no menu "IP"
- Clique na opção "Firewall"

| <b>1 -</b> | admin@00:0C:42:0B:58:25 (MikroTik) - WinBox v2.9.38 |              |  |            |  |  |  |
|------------|-----------------------------------------------------|--------------|--|------------|--|--|--|
| 5          | Q4                                                  |              |  | <b>—</b> 🗇 |  |  |  |
|            | Interfaces                                          |              |  |            |  |  |  |
|            | Wireless                                            |              |  |            |  |  |  |
|            | Bridge                                              |              |  |            |  |  |  |
|            | PPP                                                 |              |  |            |  |  |  |
|            | IP D                                                | Addresses    |  |            |  |  |  |
|            | Routing D                                           | Routes       |  |            |  |  |  |
|            | Ports                                               | Pool         |  |            |  |  |  |
|            | Queues                                              | ARP          |  |            |  |  |  |
|            | Drivers                                             | VRRP         |  |            |  |  |  |
|            | System D                                            | Firewall     |  |            |  |  |  |
|            | Files                                               | Socks        |  |            |  |  |  |
|            | Log                                                 | UPnP         |  |            |  |  |  |
|            | SNMP                                                | Traffic Flow |  |            |  |  |  |
|            | Users                                               | Accounting   |  |            |  |  |  |
|            | Radius                                              | Services     |  |            |  |  |  |
| ×          | Tools D                                             | Packing      |  |            |  |  |  |
| B          | New Terminal                                        | Neighbors    |  |            |  |  |  |
| -          | Telnet                                              | DNS          |  |            |  |  |  |
| outerOS V  | Password                                            | DHCP Client  |  |            |  |  |  |
|            | Certificate                                         | DHCP Server  |  |            |  |  |  |
|            | Make Supout.rif                                     | DHCP Relay   |  |            |  |  |  |
|            | Manual                                              | Hotspot      |  |            |  |  |  |
| R          | Exit                                                | IPsec        |  |            |  |  |  |

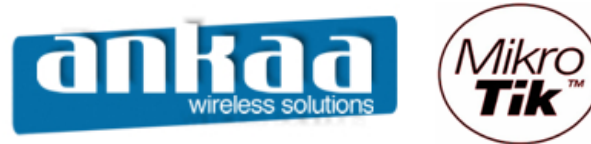

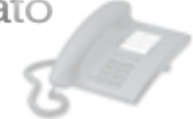

- Clique em "Adicionar"
- Na guia General, na opção "Chain", escolha a opção "forward"
- Na opção P2P, escolha a opção "all-P2P"

| <b>I</b> a | admin@00:02:6F:47 | :E8:C6 (MikroTik) - WinBox | v2.9.38           |         |        |            |         |         |             |
|------------|-------------------|----------------------------|-------------------|---------|--------|------------|---------|---------|-------------|
| 6          | <b>(</b>          |                            |                   |         |        |            |         |         | 🔳 🛅         |
|            | Interfaces        |                            |                   |         |        |            |         |         |             |
|            | Wireless          | Firewall                   | Firewall Rule     |         | 1      |            | ×       |         | ×           |
|            | Bridge            | Filter Rules NAT Mangle    | General Advance   | d Extra | Action | Statistics | ОК      |         |             |
|            | PPP               | (+ + • × 🗆                 | Chain:            | forward |        | -          | Cancel  |         | static 💌    |
|            | IP D              | # Action Chain             | Src. Address:     |         |        | •          | Apply   | ut. Int | Proto Bytes |
|            | Routing D         | X ::: Liberar_Parar_P2P    | Dst Address:      |         |        | <b></b>    |         |         |             |
|            | Ports             |                            | 201.7401000.      |         |        |            | Disable |         |             |
|            | Queues            |                            | Protocol:         |         |        | •          | Comment |         |             |
|            | Drivers           |                            | Src. Port:        |         |        |            | Сору    |         |             |
|            | System D          |                            | Dst Port          |         |        |            | Remove  |         |             |
|            | Files             |                            |                   |         |        |            |         |         |             |
|            | Log               |                            | PZP:              |         | )      |            |         |         |             |
|            | SNMP              |                            | In. Interface:    |         |        | •          |         |         |             |
|            | Users             |                            | Out Interface:    |         |        | <b></b>    |         |         |             |
|            | Radius            |                            | out. Intendoe.    |         |        |            |         |         |             |
|            | Tools D           |                            | Packet Mark:      |         |        | •          |         |         |             |
|            | New Terminal      |                            | Connection Mark:  |         |        | •          |         |         |             |
| ×          | Telnet            |                            | Deutine Made      |         |        |            |         |         |             |
| B          | Password          |                            | Houling Mark.     |         |        |            |         |         |             |
| Vin        | Certificate       |                            | Connection State: |         |        | •          |         |         |             |
| $\geq$     | Make Supout.rif   |                            | Connection Type:  |         |        | <b></b>    |         |         |             |
| ŏ          | Manual            |                            |                   |         |        |            |         |         |             |
| Ę          | Exit              |                            | disabled          |         |        |            |         |         |             |
| 6          |                   |                            |                   |         |        |            |         |         |             |
| R          |                   |                            |                   |         |        |            |         |         |             |
|            |                   |                            |                   |         |        |            |         |         |             |

- Clique no botão "Apply"

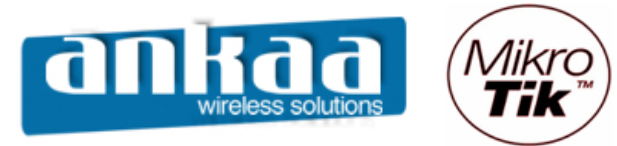

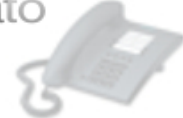

- Clique na guia "Action"
- Na opção "Action", escolha a opção "drop"
- Clique no botão "Comment"
- Digite uma identificação para a nova regra que está sendo criada

| 🔳 a      | admin@00:02:6F:47 | :E8:C6 (MikroTik) - WinBox | v2.9.38                       |               |                     |
|----------|-------------------|----------------------------|-------------------------------|---------------|---------------------|
| 6        | Q4                |                            |                               |               | 🔳 🛱                 |
|          | Interfaces        |                            |                               |               |                     |
|          | Wireless          | Firewall                   | Firewall Rule                 |               | <u>×</u> ×          |
|          | Bridge            | Filter Rules NAT Mangle    | General Advanced Extra Action | Statistics OK |                     |
|          | PPP               | + - • × 🗅                  | Action: drop                  | ▼ Cance       | static 💌            |
|          | IP 🕑              | # Action Chain             |                               | Apply         | ut. Int Proto Bytes |
|          | Routing D         | X :::: Liberar_Parar_P2P   |                               |               |                     |
|          | Ports             |                            |                               | Disable       | e                   |
|          | Queues            |                            |                               | Comme         | nt                  |
|          | Drivers           |                            |                               | Сору          |                     |
|          | System 🗅          |                            |                               | Remov         | /e                  |
|          | Files             |                            | Comment for Firewall Pule     |               |                     |
|          | Log               |                            | Liberar Parar P2P             |               |                     |
|          | SNMP              |                            |                               |               |                     |
|          | Users             |                            |                               | Cancel        |                     |
|          | Radius            |                            |                               | <u></u>       |                     |
|          | Tools D           |                            |                               |               |                     |
|          | New Terminal      |                            |                               |               |                     |
| $\times$ | Telnet            |                            |                               |               |                     |
| B        | Password          |                            |                               |               |                     |
| 'n.      | Certificate       |                            |                               |               |                     |
| \$       | Make Supout.rif   |                            |                               |               |                     |
| 0<br>N   | Manual            |                            |                               |               |                     |
| er       | Exit              |                            | disabled                      |               |                     |
| Ę        |                   |                            |                               |               |                     |
| R        |                   |                            |                               |               |                     |

- Clique no botão "OK"

- Clique no botão "OK"

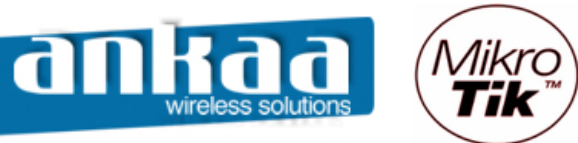

Compras e Contato (19) 3237-3730 (31) 3231-4809

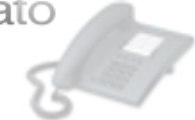

Criando Scripts

- Clique no menu "System"
- Clique na opção "Scripts"

| III a     | admin@00:0C:42:0E | 3:58:25 (MikroTik) - Wi | nBox v2.9.38 |
|-----------|-------------------|-------------------------|--------------|
| 5         | <b>(</b>          |                         | 🔳 🖻          |
|           | Interfaces        |                         |              |
|           | Wireless          |                         |              |
|           | Bridge            |                         |              |
|           | PPP               |                         |              |
|           | IP D              |                         |              |
|           | Routing D         |                         |              |
|           | Ports             |                         |              |
|           | Queues            |                         |              |
|           | Drivers           |                         |              |
|           | System 🕑          | Identity                |              |
|           | Files             | Clock                   |              |
|           | Log               | Resources               |              |
|           | SNMP              | License                 |              |
|           | Users             | Packages                |              |
|           | Radius            | Auto Upgrade            |              |
| X         | Tools D           | Logging                 |              |
| ĕ         | New Terminal      | History                 |              |
| Nir       | Telnet            | Console                 |              |
| outerOS V | Password          | Scripts                 |              |
|           | Certificate       | Scheduler               |              |
|           | Make Supout.rif   | Watchdog                |              |
|           | Manual            | Reboot                  |              |
| R         | Exit              | Shutdown                |              |

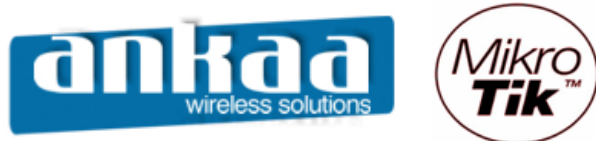

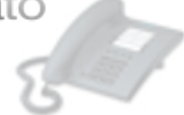

- Clique em "Adicionar"
- No campo "Name", digite: Liberar\_P2P
- Na opção "Policy", desative a opção "password"
- No campo Source, digite o seguinte script:

ip firewall filter disable [/ip firewall filter find p2p=all-p2p]

| <b>1</b> -   | admin@00:02:6F:47 | 7:E8:C6 (MikroTik) - WinBox v2.9.38                                                           | ×  |
|--------------|-------------------|-----------------------------------------------------------------------------------------------|----|
| $\mathbf{r}$ | Q <b>4</b>        |                                                                                               |    |
|              | Interfaces        |                                                                                               |    |
|              | Wireless          | Firewall                                                                                      | ×  |
|              | Bridge            | Filter Rules       NAT       Mangle       Service Ports       Connections       Address Lists |    |
|              | PPP               | 🕂 🕂 🖛 💉 🗶 🗂 00 Reset Counters 00 Reset All Counters static                                    | •  |
|              | IP D              | # Action Chain Src. Address Src. Port In. Inter Dst. Address Dst. Port Out. Int Proto Byt     | es |
|              | Routing D         | X ::: Liberar_Parar_P2P                                                                       |    |
|              | Ports             |                                                                                               |    |
|              | Queues            |                                                                                               |    |
|              | Drivers           | Script List                                                                                   |    |
|              | System 🕑          | Seripts Jobs                                                                                  |    |
|              | Files             | Name: Liberar_P2P OK                                                                          |    |
|              | Log               | Name Owner: admin                                                                             |    |
|              | SNMP              | Liberar_I - Policy Apply                                                                      |    |
|              | Users             | Parar_P. V reboot                                                                             |    |
|              | Radius            | I write I policy Copy                                                                         |    |
|              | Tools D           | Image: Test Image: password Remove                                                            |    |
|              | New Terminal      | Course:                                                                                       |    |
| ×            | Telnet            | ip firewall filter disable [/ip firewall filter find                                          |    |
| B            | Password          | p2p=all-p2p]                                                                                  |    |
| rOS Win      | Certificate       |                                                                                               |    |
|              | Make Supout.rif   |                                                                                               |    |
|              | Manual            |                                                                                               |    |
| Ę            | Exit              |                                                                                               |    |
| OU           |                   |                                                                                               |    |
| R            |                   |                                                                                               |    |

- Clique no botão "OK"

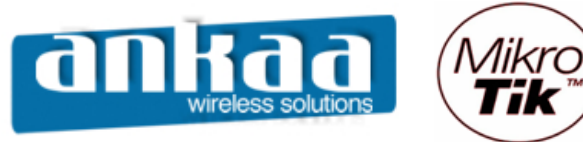

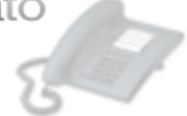

- Clique em "Adicionar", novamente
- No campo "Name", digite: Parar\_P2P
- Na opção "Policy", desative a opção "password"
- No campo Source, digite o seguinte script:

ip firewall filter enable [/ip firewall filter find p2p=all-p2p]

| <b>1</b> | admin@00:02:6F:47 | 7:E8:C6 (MikroTik) - WinBox v2.9.38                                                           | × |
|----------|-------------------|-----------------------------------------------------------------------------------------------|---|
| Ø        | Q4                | 🗖 💼                                                                                           | 3 |
|          | Interfaces        |                                                                                               |   |
|          | Wireless          | Firewall                                                                                      | × |
|          | Bridge            | Filter Rules       NAT       Mangle       Service Ports       Connections       Address Lists |   |
|          | PPP               | 🕂 🛨 🖛 💉 🗶 🗂 00 Reset Counters 00 Reset All Counters static                                    | - |
|          | IP D              | # Action Chain Src. Address Src. Port In. Inter Dst. Address Dst. Port Out. Int Proto Bytes   | ; |
|          | Routing D         | X ::: Liberar_Parar_P2P                                                                       |   |
|          | Ports             |                                                                                               |   |
|          | Queues            |                                                                                               |   |
|          | Drivers           | Script Ling                                                                                   |   |
|          | System D          | Scripts Job                                                                                   |   |
|          | Files             | Name: Parar_P2P OK                                                                            |   |
|          | Log               | Name Owner admin                                                                              |   |
|          | SNMP              | Liberar, Policer Apply                                                                        |   |
|          | Users             | Parar_F reboot read                                                                           |   |
|          | Radius            | I write I policy Copy                                                                         |   |
|          | Tools D           | test □ password                                                                               |   |
|          | New Terminal      |                                                                                               |   |
| $\times$ | Telnet            | ip firewall filter enable [/ip firewall filter find                                           |   |
| B        | Password          | p2p=all-p2p]                                                                                  |   |
| OS Win   | Certificate       |                                                                                               |   |
|          | Make Supout.rif   |                                                                                               |   |
|          | Manual            |                                                                                               |   |
| ē        | Exit              |                                                                                               |   |
| G        |                   |                                                                                               |   |
| Ř        |                   |                                                                                               |   |
|          |                   |                                                                                               | _ |

- Clique no botão "OK"

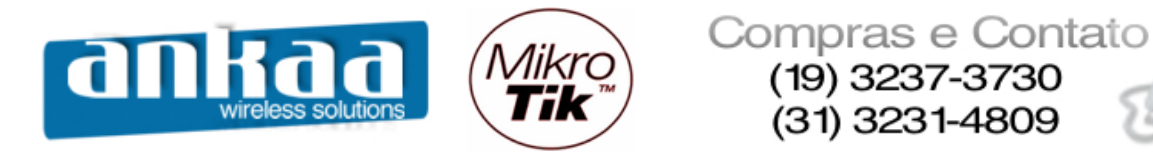

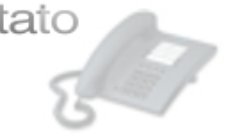

- Se você clicar no Script "Liberar\_P2P" e clicar no botão "Run Script", de acordo com o script, a regra do firewall ficará desabilitada.

| <b>II</b> a | admin@00:02:6F:47 | 7:E8:C6 (MikroTik) - WinBox v2.9.38                                             |             |
|-------------|-------------------|---------------------------------------------------------------------------------|-------------|
| Ŋ           | Q4                |                                                                                 | <b>=</b> 🙃  |
|             | Interfaces        |                                                                                 |             |
|             | Wireless          | Firewall                                                                        | ×           |
|             | Bridge            | Filter Rules NAT Mangle Service Ports Connections Address Lists                 |             |
|             | PPP               | + - × × C 00 Reset Counters 00 Reset All Counters                               | static 💌    |
|             | IP D              | # Action Chain Src. Address Src. Port In. Inter Dst. Address Dst. Port Out. Int | Proto Bytes |
|             | Routing D         | X X X drop forward                                                              |             |
|             | Ports             |                                                                                 |             |
|             | Queues            |                                                                                 |             |
|             | Drivers           | Script List                                                                     |             |
|             | System D          | Scripts Jobs                                                                    |             |
|             | Files             | 🖶 📼 Bun Script                                                                  |             |
|             | Log               | Name ( Owner Last Time Stated Dur Court                                         |             |
|             | SNMP              | Liberar_P2P admin Jan/01/2000 00:14:25 7                                        |             |
|             | Users             | Parar_P2P admin Jan/01/2000 00:07:47 7                                          |             |
|             | Radius            |                                                                                 |             |
|             | Tools D           |                                                                                 |             |
|             | New Terminal      |                                                                                 |             |
| ×           | Telnet            |                                                                                 |             |
| B           | Password          |                                                                                 |             |
| /in         | Certificate       |                                                                                 |             |
| $\leq$      | Make Supout.rif   |                                                                                 |             |
| 00          | Manual            |                                                                                 |             |
| <u>j</u>    | Exit              |                                                                                 |             |
| <b>b</b>    |                   |                                                                                 |             |
| Ř           |                   |                                                                                 |             |
|             |                   |                                                                                 |             |

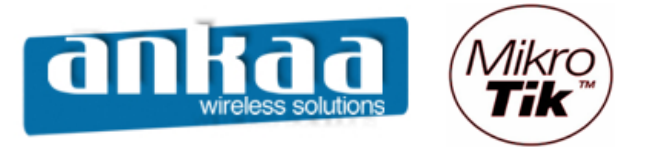

Compras e Contato (19) 3237-3730 (31) 3231-4809

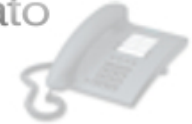

- Se você clicar no Script "Parar\_P2P" e clicar no botão "Run Script", de acordo com o script, a regra do firewall ficará habilitada.

| <b>I a</b>   | admin@00:02:6F:47 | 7:E8:C6 (MikroTik) - WinBox v2.9.38                                                       | ×  |
|--------------|-------------------|-------------------------------------------------------------------------------------------|----|
| $\mathbf{r}$ | Q <b>4</b>        |                                                                                           |    |
|              | Interfaces        |                                                                                           |    |
|              | Wireless          | Firewall                                                                                  | ×  |
|              | Bridge            | Filter Rules NAT Mangle Service Ports Connections Address Lists                           |    |
|              | PPP               | 🕂 🖶 🖛 💉 🗶 🗂 00 Reset Counters 00 Reset All Counters static                                | •  |
|              | IP D              | # Action Chain Src. Address Src. Port In. Inter Dst. Address Dst. Port Out. Int Proto Byt | es |
|              | Routing D         | X ::: Liberar_Parar_P2P                                                                   |    |
|              | Ports             |                                                                                           |    |
|              | Queues            |                                                                                           |    |
|              | Drivers           | Script List                                                                               |    |
|              | System D          | Scripts Jobs                                                                              |    |
|              | Files             | Bun Sariat                                                                                |    |
|              | Log               | Hurr Script                                                                               |    |
|              | SNMP              | Liberar_P2P admin Jan/01/2000 00:14:25 7                                                  |    |
|              | Users             | Parar_P2P admin Jan/01/2000 00:14:41 8                                                    |    |
|              | Radius            |                                                                                           |    |
|              | Tools D           |                                                                                           |    |
|              | New Terminal      |                                                                                           |    |
| $\times$     | Telnet            |                                                                                           |    |
| B            | Password          |                                                                                           |    |
| outerOS Winl | Certificate       |                                                                                           |    |
|              | Make Supout.rif   |                                                                                           |    |
|              | Manual            |                                                                                           |    |
|              | Exit              |                                                                                           |    |
|              |                   |                                                                                           |    |
| R            |                   |                                                                                           |    |
|              |                   |                                                                                           |    |

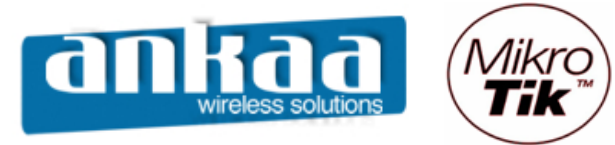

Compras e Contato (19) 3237-3730 (31) 3231-4809

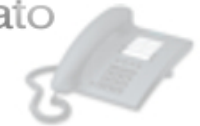

Referências:

- Mikrotik Wiki http://wiki.mikrotik.com/wiki/
- Apostila Curso Router-OS Mikrotik Wlan Brasil
- Certificado SSL http://www.laniway.com.br

Marcelo Carvalho - MACNet (Ankaa W. S.)